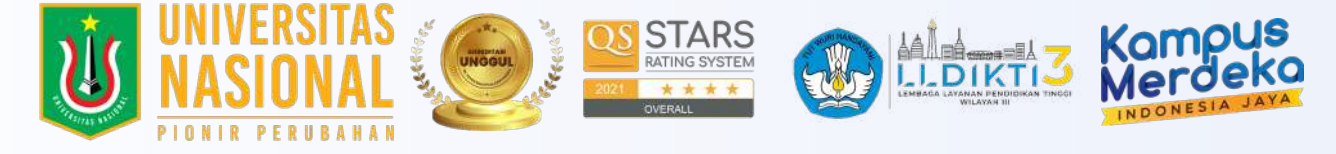

## ONLINE REGISTRATION PROCESS FOR NEW STUDENTS AT UNAS REGULAR, TRANSFER, REACTIVATION

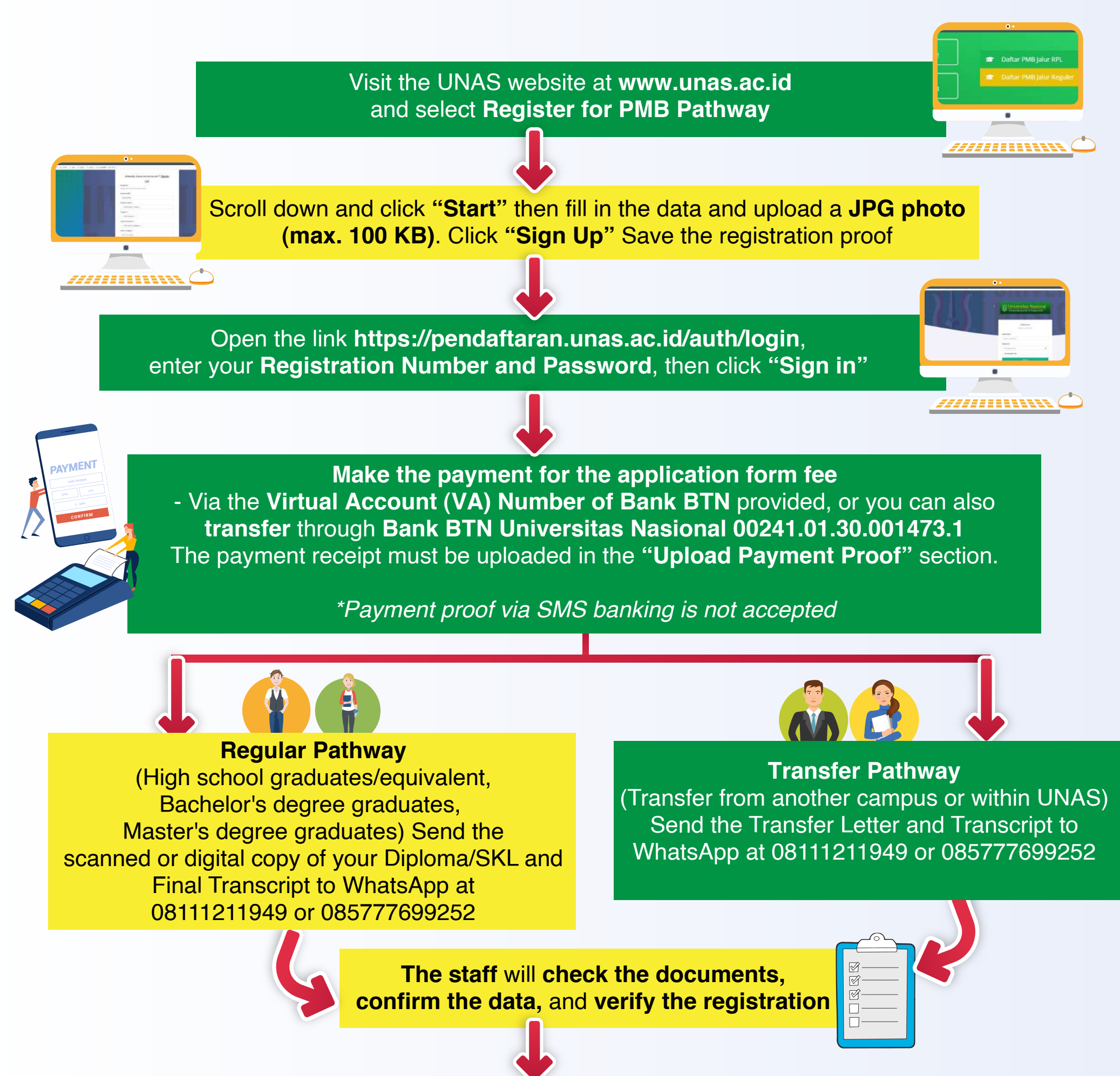

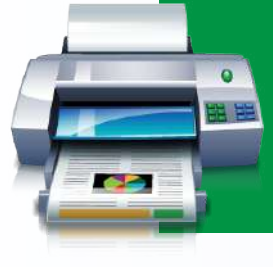

Open the link https://pendaftaran.unas.ac.id/auth/login, enter your Registration Number and Password, then click "Sign In" -Once the payment is verified by the staff, click "Print Test Card" to download and print your Test Card

Attend the Universitas Nasional Entrance Selection Test according to the schedule provided, bringing the printed test card

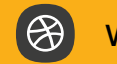

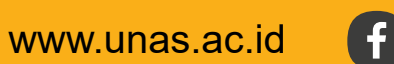

Universitas Nasional

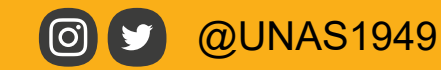

Universitas Nasional Official